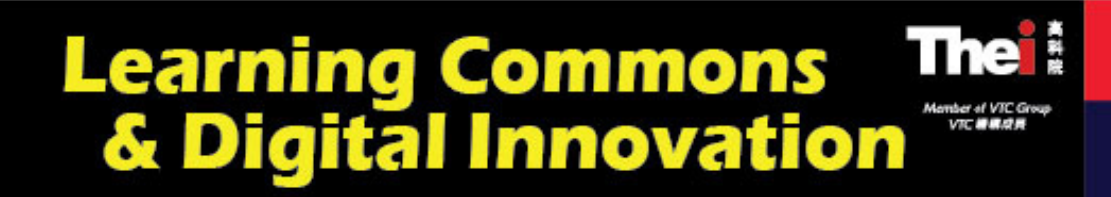

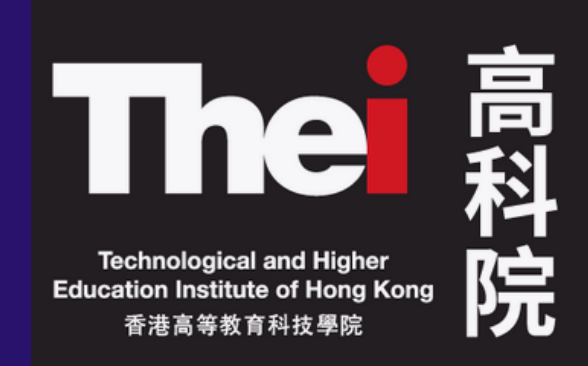

**THEI's Digital Badges Scheme 5** Simple Steps to Participate in the Digital Badges Scheme

For staff to participate in Academic Year 22-23

# **ORGANISE A STUDENT ACTIVITY**

Outside of the student's curriculum

## **CHOOSE THE RIGHT DIGITAL BADGE(S)**

According to the activity's intended learning outcome which is aligned with the **legend of the badges**;

### **PROMOTE THE ACTIVITY**

by mentioning the Digital Badges Scheme

Incorporate statement in a your

#### **THE 6 DIGITAL BADGES**

- Informed and Professionally competent (IPC)
- Independent Learners (IDL)
- Problem Solvers (PS)
- Professionally, Socially and Globally Responsible (PSG)
- Effective Communicator (EC)
- Positive and Flexible (PF)
- promotion to inform students that the activity is part of the scheme and the type of badges they will receive after successful completion;
- Create a selection box on the activity enrolment form, which students can choose to publishing their Digital Badge records on the Records of Achievement page.
- Send the list of students to scheme administrator in order to publish student records with consent

## **INFORM STUDENTS**

in a timely manner, through appropriate means

The digital badge(s) had been awarded and they can view their achievement on MyPortal and the **Records of Achievemen**t page.

## UPLOAD THE FINAL ATTENDANCE

To **<u>MyPortal</u>** system with the standardized template (<u>Click here</u> to download)

attendance administrator •

Send a copy of the final the to scheme

#### Step by Step Guide

More details on how the scheme works

#### **Geoffrey Tsui, Learning Advisor, LCDI**

Email: geoffreytsui@thei.edu.hk

3890 8025

Scheme administrator